## Enhance Online Learning with Breakout Rooms

## Using Breakout rooms in teams

## 1. Select Calendar

|           | (‡)  | 🕄 Today < > September 2020 $\vee$ |              |               |                 |                |   |  |  |  |
|-----------|------|-----------------------------------|--------------|---------------|-----------------|----------------|---|--|--|--|
| iii<br>ms |      | 13<br>Sunday                      | 14<br>Monday | 15<br>Tuesday | 16<br>Wednesday | 17<br>Thursday | - |  |  |  |
| ments     | 2 PM |                                   |              |               |                 |                |   |  |  |  |
| e<br>adar | 3 PM |                                   |              |               |                 |                |   |  |  |  |
|           | 4 PM | Brainstorming<br>Cara Coleman     | loin         |               |                 |                |   |  |  |  |
| 5         |      |                                   |              |               |                 |                |   |  |  |  |
| •         | 5 PM |                                   |              |               |                 |                |   |  |  |  |
|           | 6 PM |                                   |              |               |                 |                |   |  |  |  |
|           | 7 PM |                                   |              |               |                 |                |   |  |  |  |
|           | 8 PM |                                   |              |               |                 |                |   |  |  |  |
| 3         | 9 PM |                                   |              |               |                 |                |   |  |  |  |

2. Go to the meeting and click the Breakout Rooms icon.

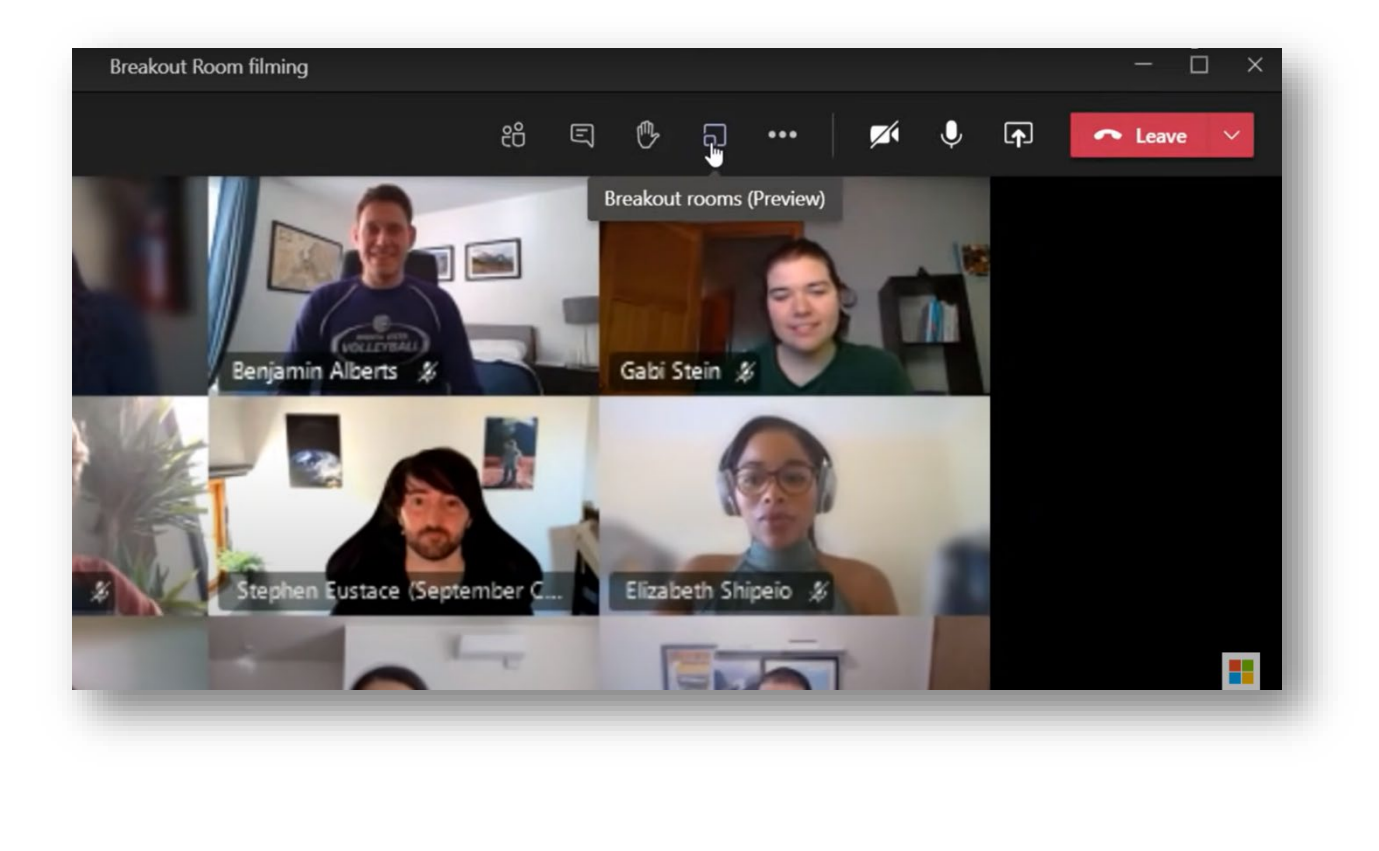

3. **Choose** number of rooms you like to have and choose to have members assigned automatically or manually.

| Ma_            | Create Breakout Rooms                                                 |                               |
|----------------|-----------------------------------------------------------------------|-------------------------------|
|                | Room settings                                                         | ibi Stein 🔏                   |
| ren Ryland 🍃   | How many rooms do you need?                                           |                               |
|                | Participants<br>How would you like to assign participants             | 2<br>3<br>1 izabeth Shipeio 🖇 |
|                | Automatically Assign 15 people into 1 room (15 participants per room) |                               |
| zy Schilbach 🖇 | O Manually<br>Add participants individually to Breakout Rooms.        | 7<br>8<br>9 att Whitehead 3   |
| <u>40-</u>     | Cancel                                                                | e Rooms                       |

4. Rooms will be created with participants assigned

| All participants are as<br>Manage rooms Add r<br>Cable Stephen Eustace (September)<br>Stephen Eustace (September)<br>Amy Shan X<br>Anthony Blake, Amy September<br>Matt Whitehead X | (Preview) ···· ×                                                                                                    | Breakout Rooms (Preview                                                                                                    | Gabi Stain &                            | Paniamin Albarts & |
|----------------------------------------------------------------------------------------------------|----------------------------------------------------------------------------------------------------|----------------------------------------------------------------------------------------------------|-----------------------------------------|--------------------|
|                                                                                                    | e assigned<br>dd room Start rooms<br>dberg, Benjami CLOSED<br>eri Gillespy, Bry<br>/ Schilbach, Ma CLOSED<br>my Shan, Eliza | All participants are assigned<br>Manage rooms Add room<br>Add room<br>Add<br>Add room<br>Add<br>Add room<br>Add<br>Add room<br>Add<br>Add room<br>Add<br>Add room<br>Add<br>Add room<br>Add<br>Add room<br>Add<br>Add room<br>Add<br>Add room<br>Add<br>Add room<br>Add room<br>Ad | Elizabeth Shipeio &<br>Matt Whitehead & | terganur Alders &  |

5. Additional rooms can be added or click **"start rooms"** to send participants to respective rooms

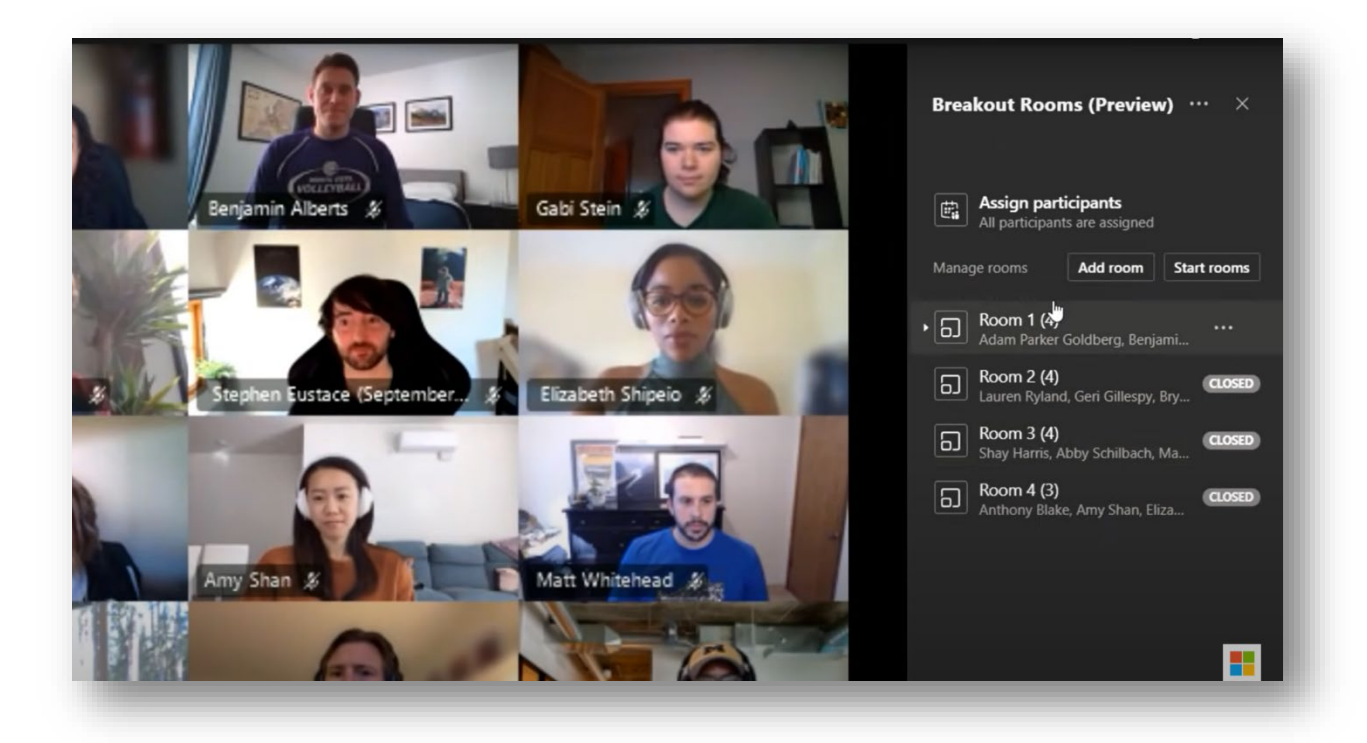

6. Rooms can be **Renamed** by clicking the ellipsis next to the name of the room.

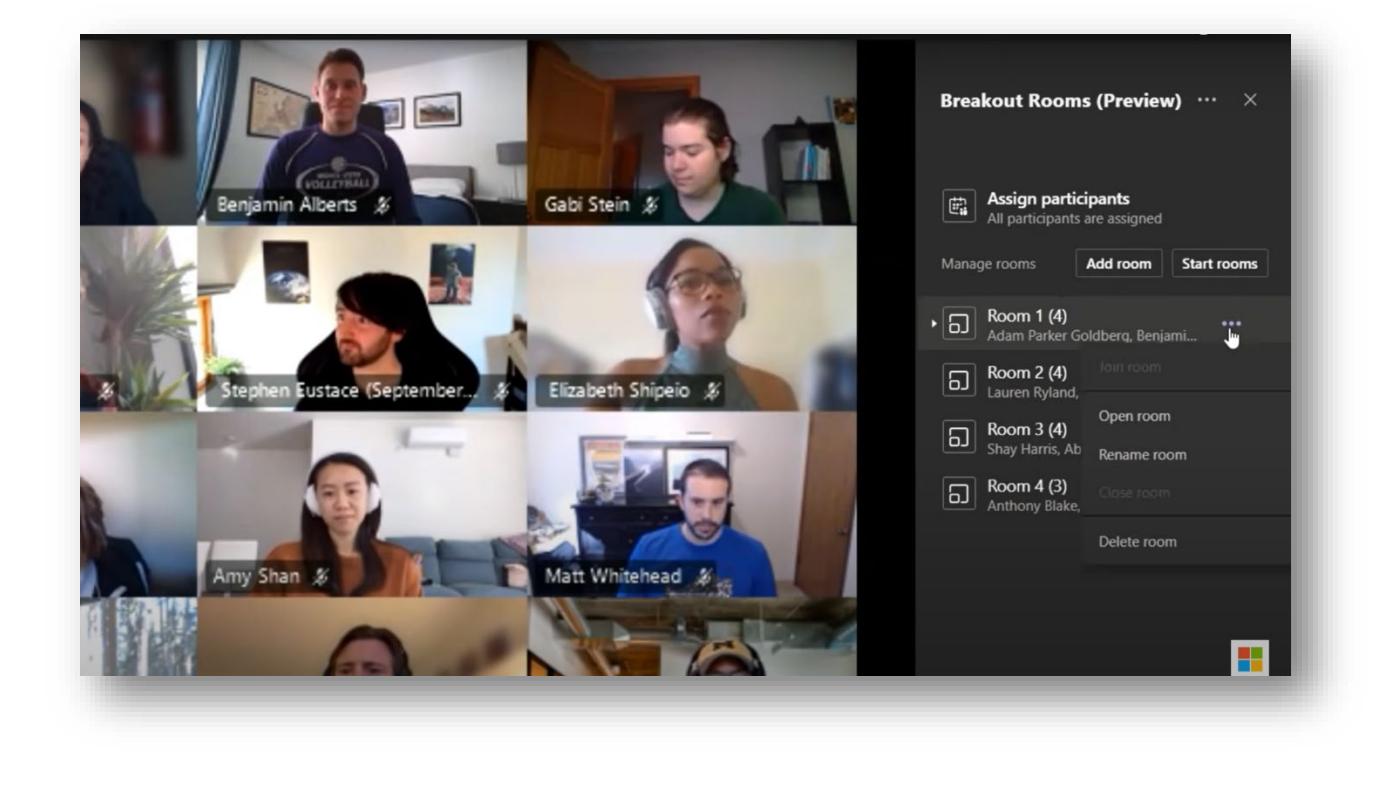

## MS Teams Resource for Faculty

7. Message can be sent to all the **Rooms**; the organizer can click the ellipsis and send an **announcement** to everyone.

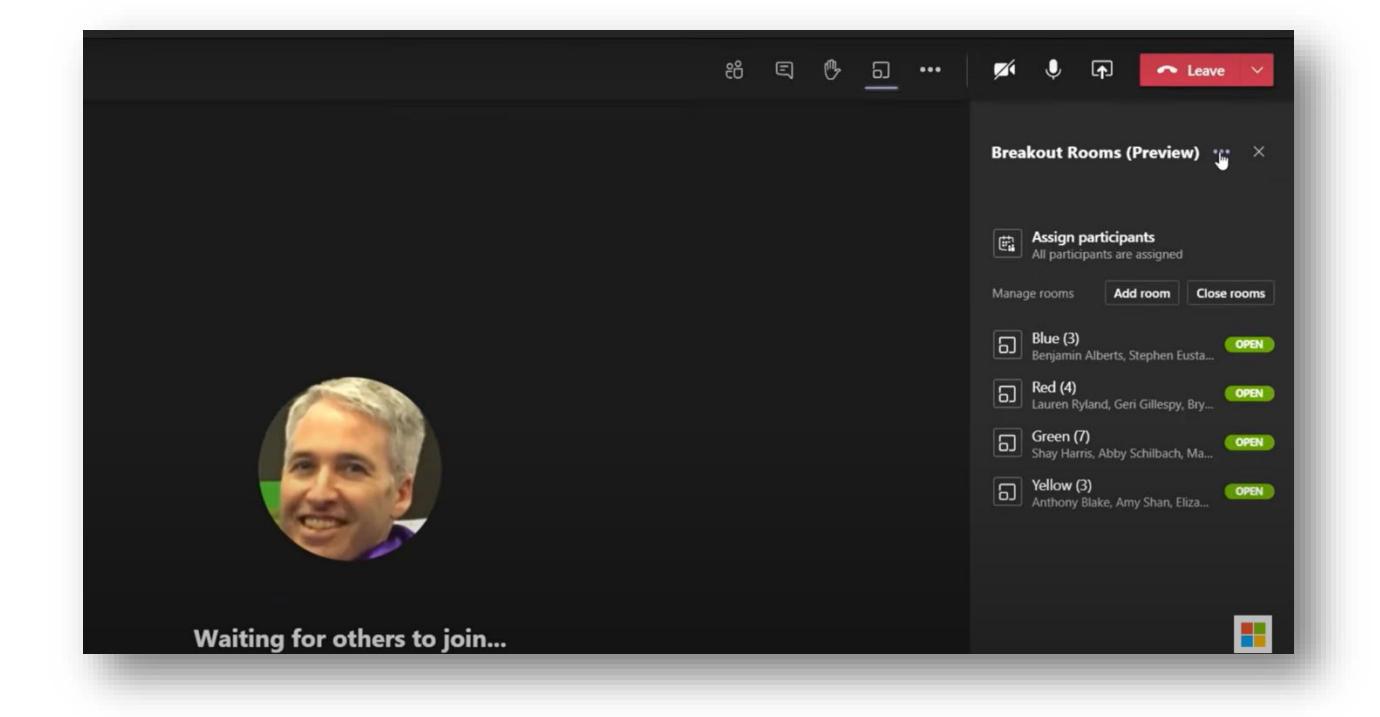

| Breakout Room himing                               |                                                                                     |
|----------------------------------------------------|-------------------------------------------------------------------------------------|
| 86 🖲 🐣 <u>–</u> ***                                | 🎢 🎚 🟚 🕋 Leave 🗸                                                                     |
|                                                    | Breakout Rooms (Preview) \cdots 🛛 🛛                                                 |
|                                                    | All participants are assigned                                                       |
| Announcement                                       | Blue (3)<br>Benjamin Alberts, Stephen Eusta.                                        |
| Hey folks - start brainstorming on your Whiteboard | Red (4) Lauren Ryland, Geri Gillespy, Bry Green (7) Shav Harris, Abby Schilbach, Ma |
| Cancel Send                                        | Anthony Blake, Amy Shan, Eliza.                                                     |
|                                                    |                                                                                     |
| Waiting for others to join                         |                                                                                     |

8. Organizer can go into any room by clicking the ellipsis and clicking **join room** button.

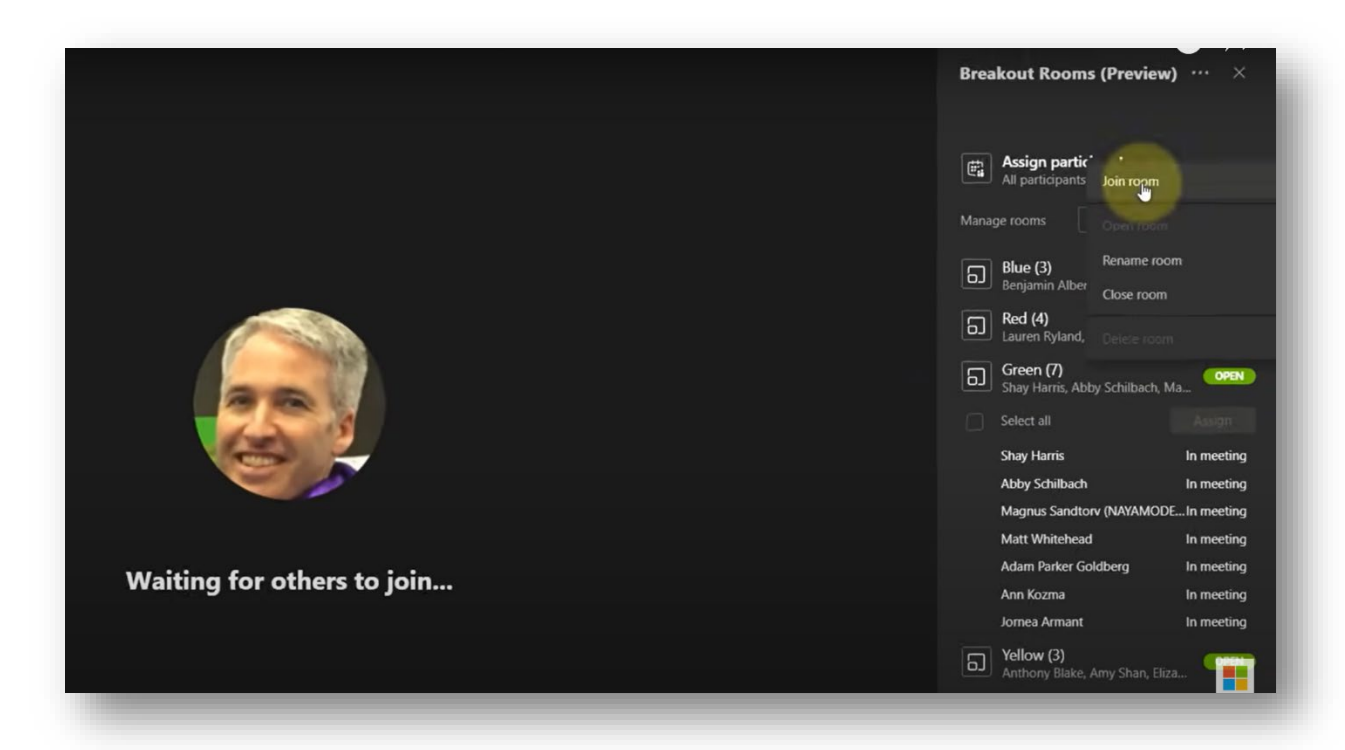

9. Once the organizer wants the participants to come back to the main room they can send an **announcement** and **close** the room letting participants know that the main room is open.